## Tutorial Plataforma Minha Biblioteca Acesso pelo Catálogo do Sistema Pergamum

Para acessar os *e-books* da plataforma **Minha Biblioteca**, consulte o Catálogodo Sistema Pergamum clicando **AQUI** e siga o passo a passo, como no exemplo abaixo:

- 1- Clique no filtro "Tipo de obra";
- 2- Marque "Ebook" (último item);
- 3- Insira o título do *e-book* na barra de Pesquisa Geral;
- 4- Acione o botão de Pesquisar;

5- Clique no cadeado para abrir a tela de login e senha, onde deverão ser inseridos os mesmos dados cadastrados na Biblioteca.

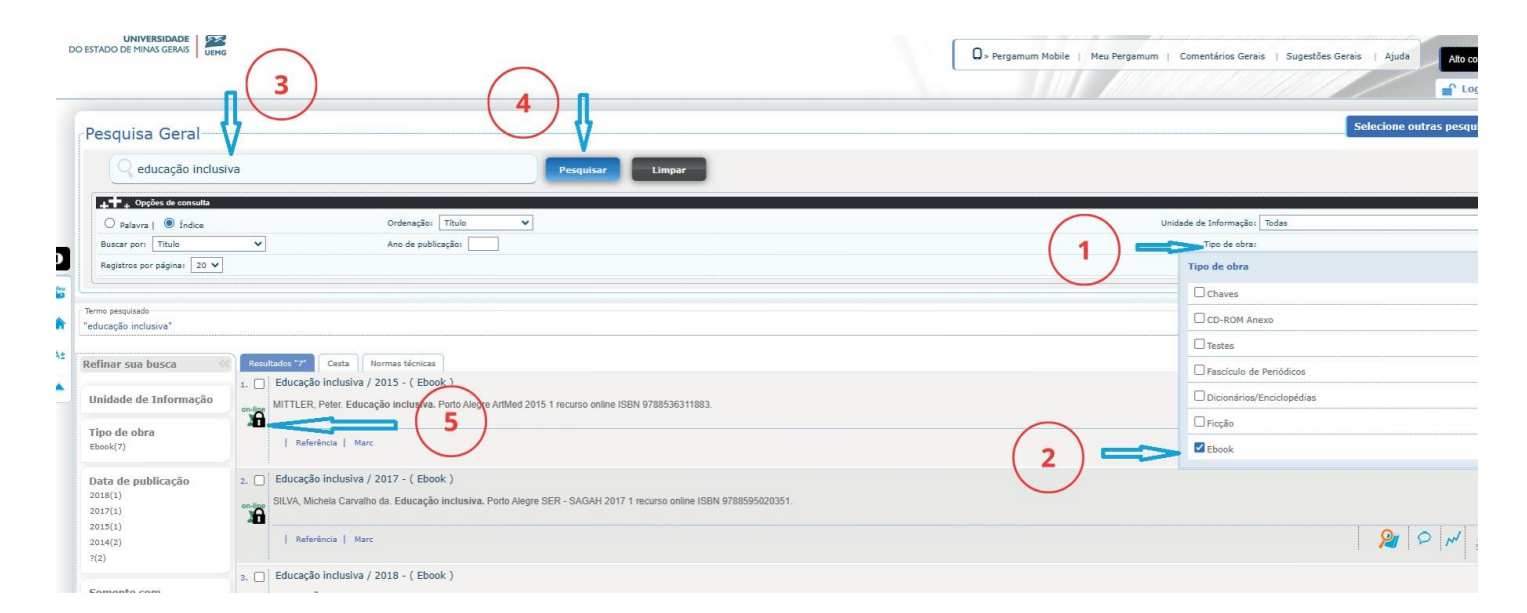

Caso ainda não seja cadastrado ou esteja com seus dados desatualizados, entre em contato com a Biblioteca de sua Unidade (disponível aqui) e obtenha seu login e senha para o Catálogo do Pergamum.

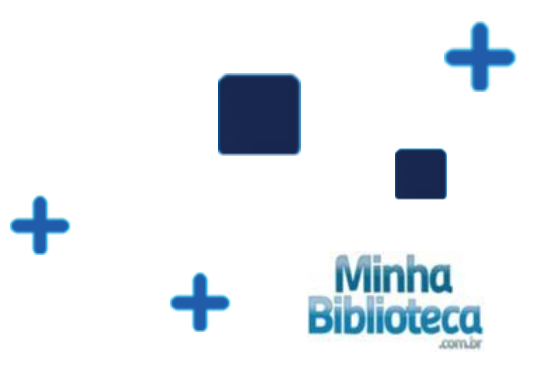